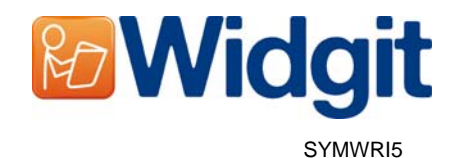

# Widgit tuoteaktivointi

Widgit tuoteaktivoinnin avulla voit aktivoida ja ylläpitää Widgit-tuotteiden lisenssejä. Voit avata Widgit tuoteaktivoinnin Käynnistä-valikosta tai suoraan kohteesta: C:\Program Files\Widgit\Common Files\bin.

### Askel 1: Tuotteiden lisensoinnin tilanne

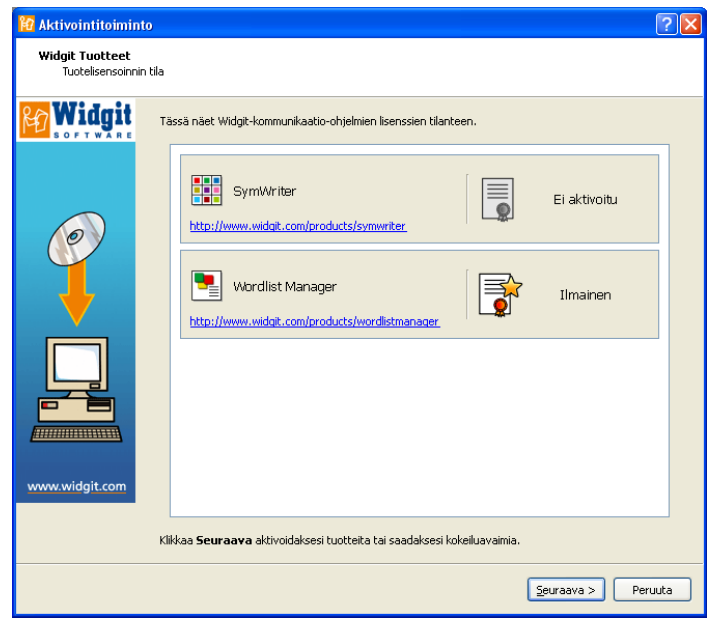

Widgit tuoteaktivoinnissa näet Widgit-tuotteiden lisenssitilanteen.

Näet myös sarjanumerot sekä tietokoneella olevat aktivoidut tuotteet.

Klikkaa '**Seuraava**' aktivoidaksesi tuotteita tai saadaksesi kokeiluavaimen.

## Askel 2: Aktivoinnin vaihtoehdot

| 🚼 Aktivointitoiminto                          |                                                                                                    | <b>?</b> × |
|-----------------------------------------------|----------------------------------------------------------------------------------------------------|------------|
| <b>Widgit Tuotteet</b><br>Aktivointiasetukset |                                                                                                    |            |
| Widgit                                        | <ul> <li>Minulla on täyden version tai kokajluversion avain tälle tuotteelle</li> <li>SymWriter</li> <li>Haluan kokajluvaimen tälle tuotteelle</li> <li>En halua käyttää tätä tuotetta</li> </ul> |            |
|                                               | < <u>E</u> delinen <u>S</u> euraava > Per                                                                                                    | uuta       |

Aktivoinnissa näytölle ilmestyvät eri aktivointitavat jokaiselle tuotteelle.

Ennen Widgit-tuotteiden käyttöä sinun tulee syöttää kokeiluversion tai täyden version tuoteavain.

Tee haluamasi valinnat ja klikkaa **'Seuraava'**.

# Askel 2.1: 'Minulla on täyden tai kokeiluversion tuoteavain tälle tuotteelle'

| 🔞 Aktivointitoimin                   | to 🔹 💽 🔀                                                                                                    |
|--------------------------------------|----------------------------------------------------------------------------------------------------|
| Widgit Tuotteet<br>Aktivoi ohjelmist | osi                                                                                                    |
|                                      | Tämä opaste auttaa sinua Wildgit-kommunikaatio-ohjelmien aktivoinnissa tai veloituksettomien kokeilujen<br>saamisessa.<br>Nopein ja helpoin aktivointitapa on aktivoida ohjelmisto Internetin kautta.<br>Jos tässä tietokoneessa ei ole Internet-yhteyttä, valitse toinen tapa suorittaaksesi "Manuaalisen<br>aktivoinnin".<br>Aktivointitapa |
|                                      | < <u>E</u> dellinen <u>S</u> euraava > Peruuta                                                                                                    |

Jos sinulla on täyden tai kokeiluversion tuoteavain, valitse tämä kohta.

Nopein ja helpoin tapa on aktivoida Internetin välityksellä. Jos tietokoneessa on Internetyhteys, valitse ensimmäinen vaihtoehto.

Jos Internet-yhteyttä ei ole, sinun täytyy valita toinen vaihtoehto ja suorittaa manuaalinen aktivointi.

Klikkaa 'Seuraava' jatkaaksesi.

### Internet-aktivointi

| 🔯 Aktivointitoimin                       | nto                                                                            | ?× |
|------------------------------------------|--------------------------------------------------------------------------------|----|
| <b>Widgit Tuotteet</b><br>Syötä sarjanum | nerot (tuoteavaimet)                                                           |    |
|                                          | Syötä sarjanumero (tuoteavain) jokaiselle aktivoitavaksi valitulle tuotteelle. |    |
| Vww.widgit.com                           | Syötä serjanumero tuotteelle SymWriter alapuolella näkyvään<br>Jaatikkoon.     |    |
|                                          | Edellinen Seuraava > Peruul                                                    | :a |

Seuraavaksi sinulta kysytään tuoteavain jokaiselle tuotteelle, jonka valitsit aktivoitavaksi.

Vihreä merkki ilmaisee, että tuoteavain on kelvollinen ja oikein syötetty. Punainen merkki ilmaisee, että tuoteavaimessa on virhe.

Kun olet syöttänyt tuoteavaimen onnistuneesti, klikkaa '**Seuraava'** aktivoidaksesi tuoteen.

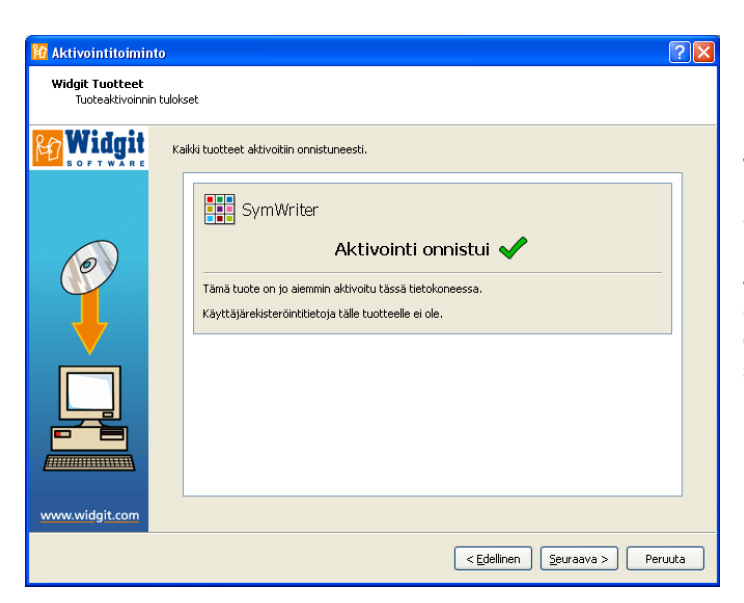

Seuraavassa ikkunassa näytetään aktivoinnin tulokset.

Jos aktivointi onnistui, klikkaa **'Seuraava'** lopettaaksesi aktivointitoiminnon.

Jos aktivointi ei onnistunut, saattaa Internet-yhteydessä olla ongelma. Voit klikata edelliselle sivulle ja suorittaa "Manuaalisen aktivoinnin".

### Manuaalinen aktivointi

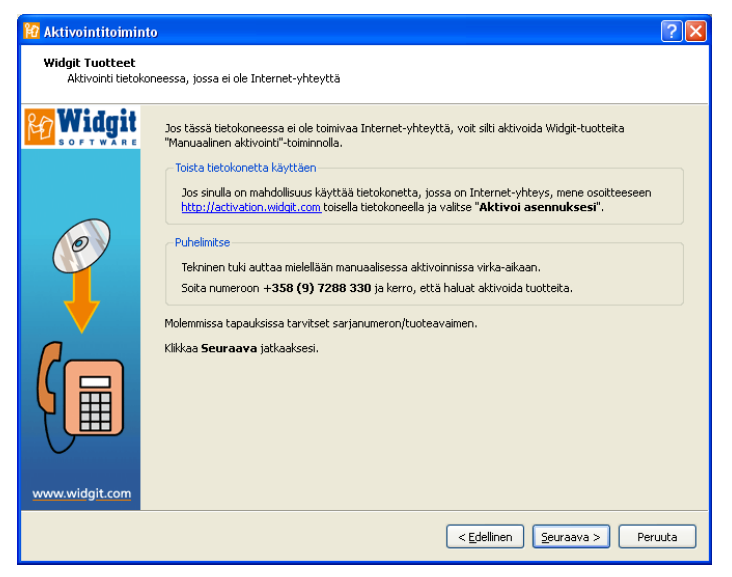

Mikäli tietokoneessa ei ole toimivaa Internet-yhteyttä, voit kuitenkin aktivoida Widgittuotteita "**Manuaalinen aktivointi**" -toiminnolla.

Aktivointi voidaan tehdä kahdella tavalla; ensimmäinen tapa on käyttää apuna tietokonetta, jossa on toimiva Internet-yhteys. Mene osoitteeseen: https://activation.widgit.com

Valitse sitten "Aktivoi asennuksesi".

Toinen tapa on tehdä "**manuaalinen aktivointi**" puhelimitse. Voit soittaa ohjelman myyjälle klo 8-16 välillä, jolloin saat aktivointiin apua. Soita **+358 (9) 7288 330**. Tarvitset aktivoinnissa ohjelman sarjanumeron eli tuoteavaimen.

Klikkaa 'Seuraava' jatkaaksesi.

| 🞦 Aktivointitoimint                        | • ? 🛛                                                                                            |
|--------------------------------------------|--------------------------------------------------------------------------------------------------|
| <b>Widgit Tuotteet</b><br>Manuaalinen akti | ivointi                                                                                          |
| <b>Widgit</b>                              | Suorittaaksesi manuaalisen aktivoinnin tarvitset tietokoneen tunnuksen. Tietokoneen tunnus: xwwd |
| 0                                          | SymWriter                                                                                        |
|                                            | Aktivointikoodi: 🖂                                                                               |
| www.widgit.com                             |                                                                                                  |
|                                            | < Edellinen Seuraava > Peruuta                                                                   |

Seuraavaksi sinua pyydetään syöttämään sarjanumero/tuoteavain. Kun olet syöttänyt avaimen, klikkaa '**Seuraava**'.

Tietokoneen tunnus ilmestyy näyttöön. Tarvitset tämän molemmilla aktivointitavoilla (Toinen tietokone / puhelin)

Kumpaa tapaa käytätkin, saat aktivointiavaimen, joka tulee syöttää ikkunaan. Näytölle ilmestyy vihreä merkki onnistuneen avaimen syöttämisen jälkeen.

Klikkaa 'Seuraava' aktivoidaksesi.

Askel 2.2: 'Haluan saada kokeiluavaimen tälle tuotteelle'

| 📔 Aktivointitoimint                   | •                                                                                                    |
|---------------------------------------|----------------------------------------------------------------------------------------------------|
| Widgit Tuotteet<br>Aktivoi ohjelmisto | si                                                                                                    |
| <b>Widgit</b>                         | Tämä opaste auttaa sinua Widgit-kommunikaatio-ohjelmien aktivoinnissa tai veloituksettomien kokeilujen<br>saamisessa.                                                                                                    |
|                                       | Nopein ja helpoin aktivointitapa on aktivoida ohjelmisto Internetin kautta.                                                                                                    |
|                                       | Jos tässä tietokoneessa ei ole Internet-yhteyttä, valitse toinen tapa suorittaaksesi "Manuaalisen<br>aktivoinnin".                                                                                                    |
|                                       | Aktivointitapa                                                                                                    |
| $\langle \mathcal{O} \rangle$         | The state birth and the birth and the birth |
|                                       | V Tassa decokoneessa on comiva incernec-ynceys                                                                                                    |
|                                       | <ul> <li>Tässä tietokoneessa ei ole toimivaa Internet-yhteyttä</li> </ul>                                                                                                    |
|                                       | Kun olet valmis jatkaaksesi, klikkaa <b>Seuraava</b> .                                                                                                    |
|                                       |                                                                                                    |
| www.widgit.com                        |                                                                                                    |
|                                       | < Edellinen Seuraava > Peruuta                                                                                                    |

Ennen Widgit-tuotteen käyttöönottoa sinun tulee syöttää täyden version tai kokeiluversion tuoteavain. Mikäli sinulla ei ole täyden version avainta, voit pyytää kokeiluavaimen, jolla voit käyttää ohjelmistoa 21 päivää kokeiluversiona.

Mikäli tietokoneessasi ei ole toimivaa Internet-yhteyttä, voit soittaa tekniseen tukeen numerossa: +358 (9) 7288 330. Pyydä kokeiluavain tuotteelle.

Voit myös hankkia kokeiluavaimen toista Internet-yhteydessä olevaa tietokonetta käyttäen. Mene sivulle https://activation.widgit.com ja klikkaa kohtaa "Rekisteröidy saadaksesi ilmaisen kokeilun".

| 🔞 Aktivointitoimin                 | to                                            |                                          |                                               |                                     | ? 🛛             |
|------------------------------------|-----------------------------------------------|------------------------------------------|-----------------------------------------------|-------------------------------------|-----------------|
| Widgit Tuotteet<br>Kokeiluavainpy; | /nnöt                                         |                                          |                                               |                                     |                 |
| <b>Widgit</b>                      | Rekisteröidyt veloitu<br>sähköpostiosoite tar | ksettomaan kokeilu<br>vitaan, mutta muut | iun syöttämällä tiedo<br>: kentät ovat vapaae | ot alapuolen kenttiin.<br>ehtoisia. | Kelvollinen     |
|                                    | Sähköpostiosoite (                            | tarvitaan):                              |                                               |                                     |                 |
|                                    | Nimi:                                         |                                          |                                               |                                     |                 |
| 0                                  | Organisaatio:                                 |                                          |                                               |                                     |                 |
|                                    | Osoite:                                       |                                          |                                               |                                     |                 |
|                                    | [                                             |                                          |                                               |                                     |                 |
|                                    | Kaupunki/Kunta:                               |                                          | Maakunta:                                     |                                     |                 |
|                                    | Postinumero:                                  |                                          | Maa:                                          | Valitse maa                         | ×               |
| 21                                 | Puhelinnumero:                                |                                          |                                               |                                     |                 |
|                                    |                                               |                                          |                                               |                                     |                 |
|                                    |                                               |                                          |                                               |                                     |                 |
| www.widgit.com                     |                                               |                                          |                                               |                                     | Ohita           |
|                                    |                                               |                                          |                                               | < Edellinen                         | raava > Peruuta |

Jos tietokoneessasi on toimiva Internet-yhteys, näet lomakkeen, jossa kysytään sähköpostiosoitteesi, joka tarvitaan kokeiluavaimen lähettämiseen. Kaikki muu tieto on vapaaehtoista. Kokeiluavain lähetetään sinulle sähköpostitse.

#### Lisätietoja

Katso http://www.compaid.fi/symwriter lisätietoja saadaksesi. Tai ota tarvittaessa yhteys tuki@compaid.fi .